# Chrome River: Expense Reports

DISBURSEMENT SERVICES

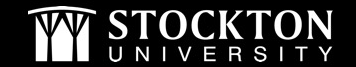

# Creating an Expense Report Demonstration

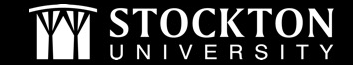

#### Expense Reports - Tips & Reminders

- Expense reports are only done if the traveler (Stockton employee/faculty) is receiving a reimbursement. Travel reimbursements pertaining to students & non-employees are done as direct pays.
- If there are P-card transactions related to your trip, check your E-wallet to see if they are there.

| eWallet          |                                                     | ×      |
|------------------|-----------------------------------------------------|--------|
| All              | Sort 👻                                              |        |
| • Offline        | Steakton University Credit Card Travel Transactions | ^      |
| Personal Account | Parking<br>03/01/2018                               | 264.00 |
| Recycle Bin      | Credit Card-03/01/2018                              | USD    |

• If you do not see the Pcard transaction, check WORKS to ensure the transaction has been reconciled and signed off by the BUM.

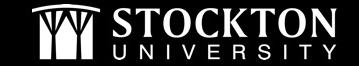

### Tips & Reminders...continued

- You should always have a Pre-Approval to reference when completing an Expense Report.
- Import the Pre-Approval data only if you are referring to a Pre-Approval that is NOT a blanket. The Import button is on the top of your Expense Report header.

Import from Pre-Approval Optional

IMPORT PRE-APPROVAL

• If you are referring to a blanket, complete the report and then when you are ready to submit, click the Pre-Approval button to attach your blanket Pre-Approval.

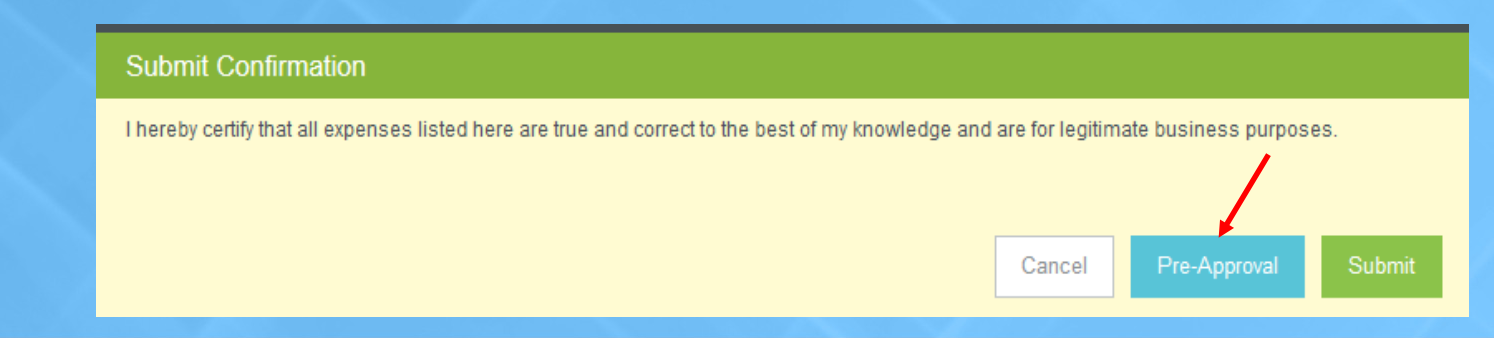

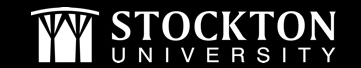

## Tips & Reminders...continued

- If you have imported your Pre-Approval data, any line item with 🔺, you will need to edit the line item to validate the data.
- Any line item with **()** will require you to put in a response to the message in order to submit your report.
- Receipts should be attached to each expense line item if required. You can upload an attachment or add from your Receipt Gallery if images were mailed to <a href="mailto:receipt@chromefile.com">receipt@chromefile.com</a>
- Checking the box next to "Personal Charge" means the traveler will not get reimbursed for the expense.
- When inputting Personal Vehicle Mileage, do not type in an amount in the "Spent" field. Click on the "Map" button in the "Miles" field to bring up Googlemaps.

| Miles | 0.00 | Мар |  |
|-------|------|-----|--|
|       |      |     |  |

• Input your trip information on Googlemaps, click on "Save Trip" and the system will calculate the amount for you. The map showing your trip will also automatically attach to your Personal vehicle Mileage line item.

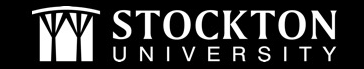

## Attaching Pcard Transactions

- Reconciled and closed Pcard transactions will be housed in your eWallet under *Personal Account*.
- Click on the box above the amount of the transaction and then click on "Add" to add as a new expense line item.

| Add              |                                                                                                    | Delete Add    |
|------------------|----------------------------------------------------------------------------------------------------|---------------|
| Expenses         | Sort 👻                                                                                                | 1             |
| Create New       |                                                                                                    | ^             |
| eWallet<br>All   | Stockton University Credit Card -Travel Transactions<br>Hotel<br>03/01/2018<br>Credit Card-03/01/2018 | 264.00<br>USD |
| • Offline        | Stockton University Credit Card -Travel Transactions                                                  |               |
| Personal Account | Other<br>03/01/2018<br>Credit Card-03/01/2018                                                         | 173.22        |

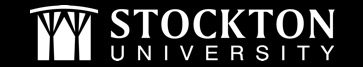

## Attaching Pcard Transactions...continued

• **Drag & Drop Feature:** To add a Pcard transaction to an existing line item, click on the transaction in your Personal Account and while holding down on your mouse, drag the transaction over to the appropriate line item on your report and release from the mouse.

| Fri<br>06/08/2018 | 🎢 Per Diem                 | 48.00<br>USD               | 48.00  | ~ | Receipt Gallery                           |                                      | 03/04/2018<br>• Credit Card-03/04/2018                          | 370.00<br>USD                                        |  |
|-------------------|----------------------------|----------------------------|--------|---|-------------------------------------------|--------------------------------------|-----------------------------------------------------------------|------------------------------------------------------|--|
| Fri<br>06/08/2018 | %∎ Hotel - Taxes and Fees  | 844.00<br>USD              | 844.00 |   |                                           | -                                    | Stockton University Credit Card -Travel Transactions<br>Airfare | 010 16                                               |  |
| Fri<br>06/08/2018 | 🛪 Airfare                  | Attach to Line Item 250.00 | 250.00 | 4 | Stockton University create card - mayor m | - Proceeding                         | 03/05/2018<br>Credit Card-03/05/2018                            | 919.10<br>USD                                        |  |
| Fri<br>06/08/2018 | 🕚 Personal Vehicle Mileage | 34.56<br>USD               | 34.56  |   | 03/05/2018<br>Credit Card-03/05/2018      | 03/05/2018<br>Credit Card-03/05/2018 |                                                                 | Stockton University Credit Card -Travel Transactions |  |
|                   |                            |                            |        |   |                                           | - <b>T</b>                           | 03/05/2018<br>Credit Card-03/05/2018                            | <b>129.25</b>                                        |  |

• If the Pcard transaction has been reconciled and approved by your BUM, but you do not see it in your Personal Account, when you are in the expense line item, click on the "University Credit Card" box and type in the TXN Number.

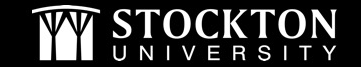

## Submitting Your Expense Report

- If a Proxy completes an expense report on behalf of the traveler, the traveler will receive an email from Chrome River to approve the report first. It will then go to the BUM and then Disbursement Services.
- The approved expense report will feed over into Banner as a direct pay with the following information:
  - o Document Number: Will start with a TR (travel reimbursement)
  - Vendor Invoice Field: First date of travel and the last 4 numbers of the document
  - Commodity Description: Report Name and the Expense Report ID Number created by CR
- To view the direct pay in Banner, go to FAIVNDH (Vendor Detail History) and search by vendor.

| * VENDOR DETAIL HISTORY                                                     |          |          |     |             |           |        |                    |            |            |              |
|-----------------------------------------------------------------------------|----------|----------|-----|-------------|-----------|--------|--------------------|------------|------------|--------------|
| Vendor Invoice                                                              | Invoice  | Approval | VIC | Credit Memo | Open/Paid | Cancel | Vendor Invoice Amt | Due Date   | Check Date | Check Number |
| TVL 7/25/18                                                                 | 10333292 | Υ        | Ν   | Ν           | Р         | Ν      | 71.99              | 08/10/2018 | 08/13/2018 | 10070508     |
| 07092018 0001                                                               | TR000001 | Υ        | Ν   | Ν           | Р         | Ν      | 22.45              | 08/08/2018 | 08/13/2018 | !0070508     |
|                                                                             | Total    |          |     |             |           |        | 94.44              |            |            |              |
| Image: Model of 1 → M Image: Model of 1 → M Image: Model of 2 Record 2 of 2 |          |          |     |             |           |        |                    |            |            |              |

Click on "Related" to view the Invoice Information (FAIINVE)

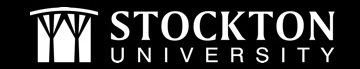